## **Online Mode of Fee Payment**

School Fees can also be paid online mode, through the school's website, i.e. (www.davschoolpemn.org)

Step1 : Log on to school's website www. davschoolpenn.org and Click on tab " Pay Online Fee"

**<u>Step2</u>**: After reading the instructions carefully click on the "Pay Online Now" Button.

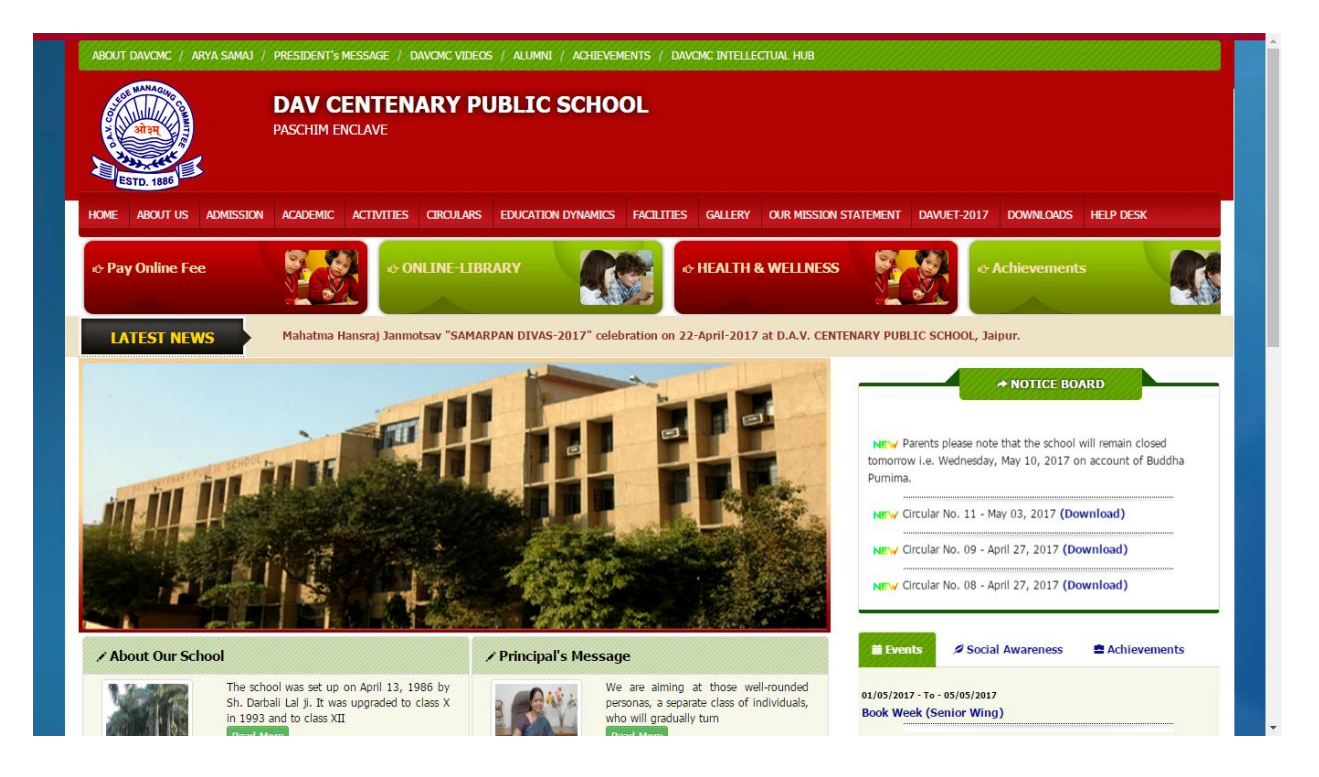

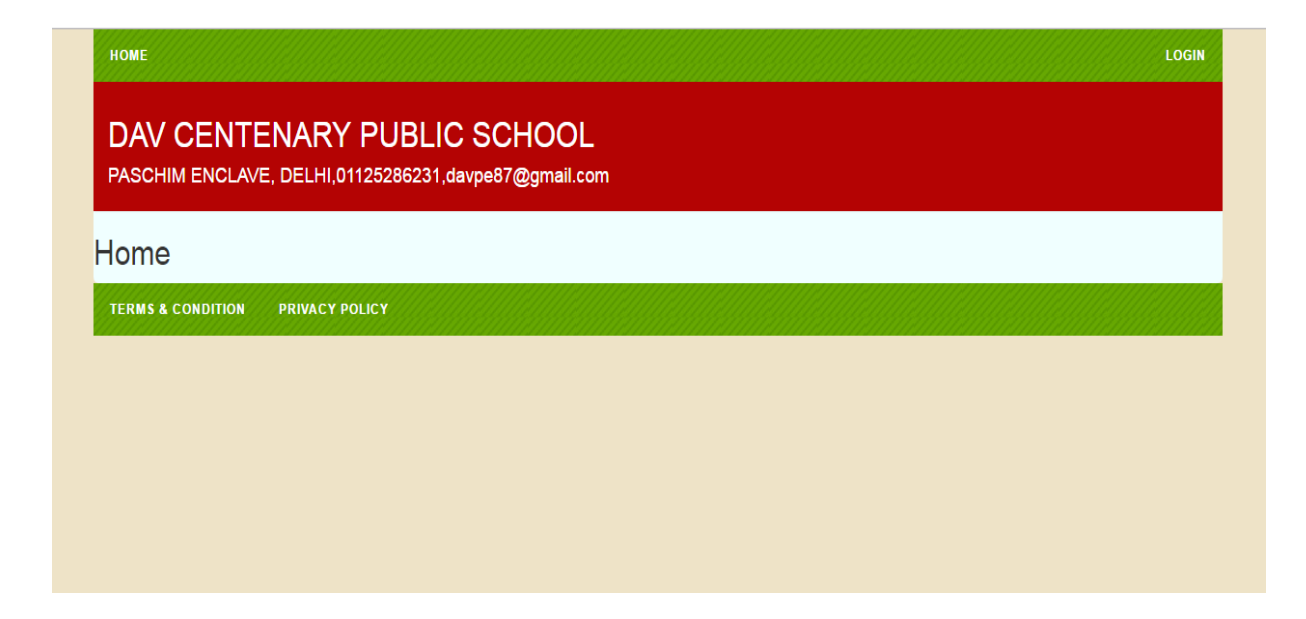

**<u>Step3</u>**: To login use **Admission Number** of your Child both as **login ID** and one time **Password**.

| НОМЕ                                                       | LOGIN                                                                       |
|------------------------------------------------------------|-----------------------------------------------------------------------------|
| DAV CENTEN<br>PASCHIM ENCLAVE, D                           | ARY PUBLIC SCHOOL<br>ELHI,01125286231,davpe87@gmail.com                     |
| Login                                                      |                                                                             |
| UseriD                                                     |                                                                             |
| Password                                                   | Login                                                                       |
| NOTE : New user will have to<br>Help desk No : 01772832771 | register and existing user shall continue with their Login ID and Password. |
| TERMS & CONDITION P                                        | RIVACY POLICY                                                               |
|                                                            |                                                                             |

## <u>Step4 :</u> Immediately change your Password.

| HOME                 |               | LOGIN |
|----------------------|---------------|-------|
| Change Passw         | ord           |       |
| Current Password     |               |       |
| New Password         |               |       |
| Confirm Password     |               |       |
|                      | Save          |       |
| TERMS & CONDITION PI | RIVACY POLICY |       |
|                      |               |       |

<u>Step5</u>: After changing password, login with the Admission no and new Password.

|                               | LOGI                                               |
|-------------------------------|----------------------------------------------------|
| Login                         |                                                    |
|                               |                                                    |
| UseriD                        |                                                    |
| Password                      |                                                    |
|                               | Login Password changed successfully                |
| NOTE : To login use admission | n number of your ward both as User Id and Password |
| Help desk No : 01772832771    | (Working day Timeings 9 AM to 3 PM))               |
| Help desk No : 01772832771    | (Working day Timeings 9 AM to 3 PM))               |
| TERMS & CONDITION P           | (Working day Timeings 9 AM to 3 PM))               |
| Help desk No : 01772832771    | (Working day Timeings 9 AM to 3 PMI))              |
| Help desk No : 01772832771    | (Working day Timeings 9 AM to 3 PM))               |
| Help desk No : 01772832771    | (Working day Timeings 9 AM to 3 PM))               |
| Help desk No : 01772832771    | (Working day Timeings 9 AM to 3 PM))               |
| Help desk No : 01772832771    | (Working day Timeings 9 AM to 3 PMI))              |
| Help desk No : 01772832771    | (Working day Timeings 9 AM to 3 PM))               |
| Help desk No : 01772832771    | (Working day Timeings 9 AM to 3 PM))               |
| Help desk No : 01772832771    | (Working day Timeings 9 AM to 3 PM))               |

<u>Step6</u>: After Login, details will display of your child. Click on **PAY FEE** and you'll be redirected to a new page which will show you the months.

|                                         | AdmissionNo     | Class         | Section | StudentName  | SubCategory | Area | IsTransport |
|-----------------------------------------|-----------------|---------------|---------|--------------|-------------|------|-------------|
| Pay Fee                                 | 8442            | III(COMMON)   | А       | MANAS MAURYA | NA          | NA   | No          |
|                                         |                 |               |         |              |             |      |             |
| 111111111111111111111111111111111111111 |                 |               |         |              |             |      |             |
| TERMS & CO                              |                 | <b>BOLICY</b> |         |              |             |      |             |
| TERMS & CO                              | NDITION PRIVACY | POLICY        |         |              |             |      |             |
| TERMS & CO                              | NDITION PRIVACY | POLICY        |         |              |             |      |             |
| TERMS & CO                              | NDITION PRIVACY | POLICY        |         |              |             |      |             |
| TERMS & CO                              | NDITION PRIVACY | POLICY        |         |              |             |      |             |
| TERMS & CO                              | NDITION PRIVACY | POLICY        |         |              |             |      |             |
| TERMS & CO                              | NDITION PRIVACY | РОЦСҮ         |         |              |             |      |             |
| TERMS & CO                              | NDITION PRIVACY | РОЦСҮ         |         |              |             |      |             |
| TERMS & CO                              | NDITION PRIVACY | POLICY        |         |              |             |      |             |
| TERMS & CO                              | NDITION PRIVACY | ΡΟΠΟΥ         |         |              |             |      |             |
| TERMS & CO                              | NDITION PRIVACY | ΡΟΠΟΥ         |         |              |             |      |             |
| TERMS & CO                              | NDITION PRIVACY | ΡΟΠΟΥ         |         |              |             |      |             |

**<u>Step7</u>** : Select the Month for fee payment and click on **GET FEE**, fee details will be displayed.

| Admissi   | on No         |     |          | Class     |     |      |           | Section |     | Student Na | ame     |         |
|-----------|---------------|-----|----------|-----------|-----|------|-----------|---------|-----|------------|---------|---------|
| 8442      |               |     |          | III(COMMO | ON) |      |           | A       |     | MANAS MA   | NURYA   |         |
| APR       | MAY           | JUN | JUL<br>✔ | AUG       | SEP | ост  | NOV       | DEC     | JAN | FEB        | MAR     | Get Fee |
| Compon    | ent Name      |     |          |           |     | Comp | oonent Fe | e       |     |            |         |         |
| Tution Fe | ee            |     |          |           |     | 3080 |           |         |     |            |         |         |
| Developr  | ment Fund     |     |          |           |     | 460  |           |         |     |            |         |         |
| Pupil Fur | nd            |     |          |           |     | 150  |           |         |     |            |         |         |
| Transpor  | t Charges     |     |          |           |     | 0    |           |         |     |            |         |         |
| Balance   | / Arrear Amou | int |          |           |     | 0    |           |         |     |            |         |         |
| Late Fee  |               |     |          |           |     | 0    |           |         |     |            |         |         |
| Total:    |               |     |          |           |     | 3690 |           |         |     |            | Pay Now |         |
|           |               |     |          |           |     |      |           |         |     |            |         |         |

## <u>Step8 :</u> Click on PAY NOW button.

| 8442                                                           | encorpennie                                                                            |                                                               | , arena, ay                                                  |                                                                      |                                                            |                                                    | ٨                             |              |         | MANAS M  |         |         |  |
|----------------------------------------------------------------|----------------------------------------------------------------------------------------|---------------------------------------------------------------|--------------------------------------------------------------|----------------------------------------------------------------------|------------------------------------------------------------|----------------------------------------------------|-------------------------------|--------------|---------|----------|---------|---------|--|
| 0442                                                           |                                                                                        |                                                               |                                                              | III(COMM                                                             | JN)                                                        |                                                    | A                             |              |         | WANAS WA |         |         |  |
| APR                                                            | MAY                                                                                    | JUN                                                           | JUL                                                          | AUG                                                                  | SEP                                                        | ост                                                | NOV                           | DEC          | JAN     | FEB      | MAR     |         |  |
|                                                                |                                                                                        |                                                               | <b>v</b>                                                     |                                                                      |                                                            |                                                    |                               |              |         |          |         | Get Fee |  |
| Component Name Component Fee                                   |                                                                                        |                                                               |                                                              |                                                                      |                                                            |                                                    |                               |              |         |          |         |         |  |
| Tution Fe                                                      | Tution Fee 3080                                                                        |                                                               |                                                              |                                                                      |                                                            |                                                    |                               |              |         |          |         |         |  |
| Develop                                                        | ment Fund                                                                              |                                                               |                                                              |                                                                      |                                                            | 460                                                |                               |              |         |          |         |         |  |
| Pupil Fur                                                      | nd                                                                                     |                                                               |                                                              |                                                                      |                                                            | 150                                                |                               |              |         |          |         |         |  |
| Transpor                                                       | t Charges                                                                              |                                                               |                                                              |                                                                      |                                                            | 0                                                  |                               |              |         |          |         |         |  |
| Balance                                                        | Arrear Amou                                                                            | int                                                           |                                                              |                                                                      |                                                            | 0                                                  |                               |              |         |          |         |         |  |
| Late Fee                                                       |                                                                                        |                                                               |                                                              |                                                                      |                                                            | 0                                                  |                               |              |         |          |         |         |  |
| Total:                                                         |                                                                                        |                                                               |                                                              |                                                                      |                                                            | 3690                                               |                               |              |         |          | Pay Now |         |  |
| (i) Kind<br>(ii) Kind<br>(ii) Kind<br>(iii) If in<br>(iv) Afte | tion for fee  <br>ly Select Thre<br>lly check all fe<br>case you und<br>er selecting m | e Months at<br>es details of<br>check any mo<br>onths and cli | a time for yo<br>your ward b<br>onth,ensure<br>icking Get Fe | our wards quat<br>efore making<br>that you click<br>ee button, click | terly fees pay<br>payment.<br>again on Get<br>c on Pay Nov | yment on the i<br>t Fee button.<br>v button and it | month list<br>will redirect f | to payment g | ateway. |          |         |         |  |
| Help D<br>For Teo                                              | esk:<br>hnical Querry                                                                  | c- 0177-283                                                   | 2771                                                         |                                                                      |                                                            |                                                    |                               |              |         |          |         |         |  |
| TERMS                                                          |                                                                                        | N PRIV                                                        | ACY POLICY                                                   |                                                                      |                                                            |                                                    |                               |              |         |          |         |         |  |

<u>Step9</u>: After Clicking on Pay Now, you will be redirected to the merchant's website. Choose the payment option and Make Payment using **Credit Card**, **Debit Cardand Net Banking**.

• Click **OK** on pop-up message by <u>http://atomtech.in</u>

| Bitter | Merchant Name:<br>Brand Name:    | Atom Test<br>Atom Test |                                                   |                    |
|--------|----------------------------------|------------------------|---------------------------------------------------|--------------------|
| Р      | Payment Request Placed for INR 1 | 620.00                 |                                                   | Transaction ID 388 |
| Ві     | illing Information               |                        |                                                   |                    |
| Mo     | bile Number *                    |                        | E-Mail Id *                                       |                    |
| Pa     | ayment Mode                      |                        |                                                   |                    |
|        | AtomZ                            | Credit Card Number *   |                                                   |                    |
|        | Saved Cards                      |                        |                                                   |                    |
|        | Credit Card                      | Name on Card*          |                                                   |                    |
| E      | Debit Card                       | Card Expiry*           | 01 🔻 2017 🔻                                       |                    |
|        |                                  | CVV/CVV2*              |                                                   |                    |
| 7      | 7 IIVIP5                         | Bank Name*             |                                                   |                    |
| C      | Net Banking                      |                        |                                                   |                    |
|        | CHALLAN                          |                        | Save card for future use V                        |                    |
|        |                                  | Please tick the box to | o opt for Standing Instruction on your credit car | rd. 😧              |
|        |                                  |                        |                                                   |                    |
|        |                                  |                        |                                                   |                    |
| C      | ancel                            | By clicking Pay        | Now you are agreeing to Terms & Conditions        | Pay Now            |

**Step11 :** After Successful payment, you shall be taken back to the institution's URL and you will get a Payment Receipt.

**<u>Step12</u>**: Logout the account from the link available on top right of the screen.

**Note :** \*Please check the fee description carefully before payment.